#### ARTIGO: 11520 4Gym - Gerenciamento de alunos de um Personal Colaborador com convênios

Olá!

O quê você vai encontrar nesse artigo:

• Uma forma de gerenciar os alunos de uma personal colaborador que traz os clientes para a sua academia

Essa é uma situação comum nas academias.

Vamos analisar em mais detalhes o contexto: O Personal Trainer usa o espaço físico da academia para treinar os seus clientes. O administrador da academia estabelece um valor fixo por aluno que irá cobrar do Personal, por exemplo, R\$ 40,00 por aluno. Então se o Personal possui 5 alunos que está trazendo para a academia, uma cobrança de 40 x 5 = 200 deve ser feita do personal Trainer no mês em questão. Se essa é a situação que você enfrenta na sua academia, o 4Gym irá ajudar muito a controlar os alunos do Personal e fazer a cobrança. Vamos ver agora como configurar essa estrutura de cadastros através de convênios e planos com o 4Gym.

#### Passo 1 - Cadastrar Convênio PERSONAL COLABORADOR

Acesse o menu Planos/Convênios/Grades > Convênios > Listar convênios Nessa tela, clique em Cadastrar Convênio, como imagem abaixo:

| Listagem de Convênio                                                                                  |                           |  |  |  |
|----------------------------------------------------------------------------------------------------|---------------------------|--|--|--|
| I Listagem de Convênie + Cadastrar Convênio                                                           |                           |  |  |  |
| <ul> <li>→ Li r para listagem de planos</li> <li>→ Ø ir para listagem de grades de horario</li> </ul> |                           |  |  |  |
| Listagem - registros                                                                                  |                           |  |  |  |
| Descrição                                                                                             | Modo de gerar mensalidade |  |  |  |

#### Passo 2 - Configurar o convênio, ativar controle de personal

Preencha uma descrição para o convênio, depois clique na aba Cobrança de Personal e configure, como imagem abaixo:

### Cadastrar Convênio

|                                          | Conference descents | Colores de Demonde   |
|------------------------------------------|---------------------|----------------------|
| Informações basicas do convenio          | Configural descond  | Cobrança de Fersonal |
|                                          |                     |                      |
| Controle Personal Coladorador            |                     |                      |
| Habilitado cobranca para Personal Colabo | rador?              |                      |
| labilitado cobrança para Personal Colabo | 14001:              |                      |
|                                          |                     |                      |
|                                          |                     |                      |

#### **Passo 3 - Cadastrar o Personal como cliente e cadastrar esse como responsável de convênio Personal Colaborador** Cadastre o Personal Trainer como cliente normalmente.

Após isso, acesse seu cadastro e na área de gerenciamenteo de planos clique no botão Cadastro de planos e convênios, como imagem abaixo:

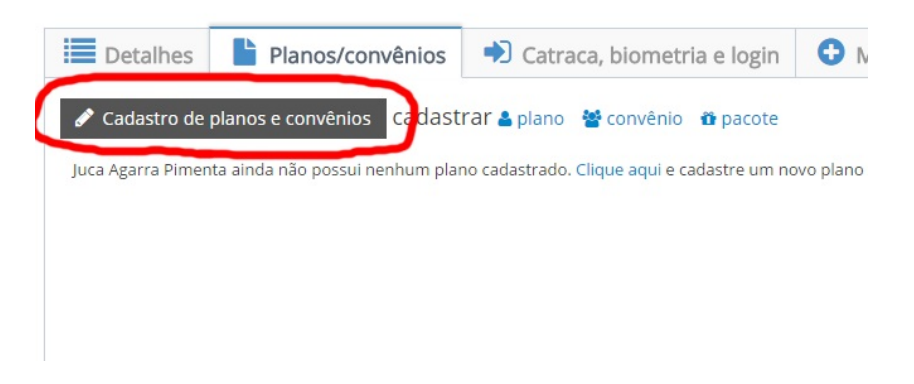

Passo 4 - Assistente de cadastro, selecione Convênio, como imagem abaixo:

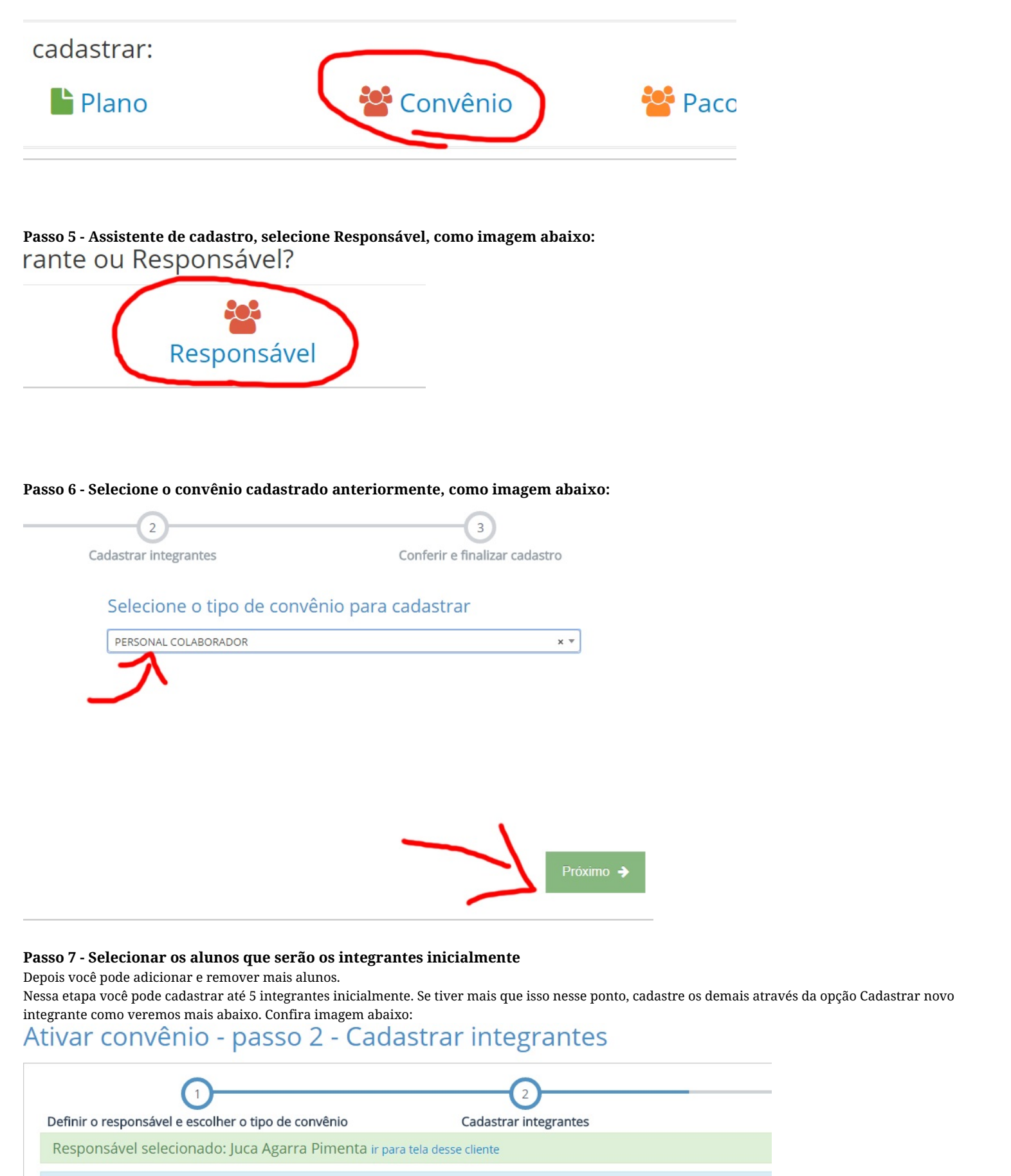

Será possível cadastrar no máximo 5 integrantes iniciais nesse momento. Para cadastrar mais você deve finalizar esse cadastro e fazer d

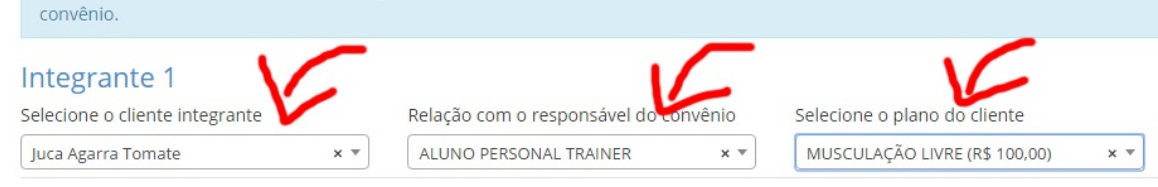

#### IMPORTANTE

Cada aluno deve ter um plano cadastrado pra ele também.

Se você não irá cobrar nada do aluno por parte da academia, o ideal é que tenha cadastrado um plano com valor 0 para os alunos do Personal. Como administrador, você precisa ficar atento quanto ao controle de acesso dos alunos na academia. Se você possui catraca, esses clientes terão acesso liberado por

serem alunos de Personal? Se tiver dúvidas quanto a isso, converse com a equipe do 4Gym que iremos ajudar a tirar suas dúvidas nesse ponto.

Clique em próximo no canto inferior direito, como imagem abaixo:

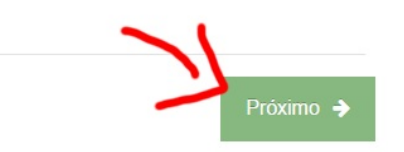

#### Passo 8 - Finalizar o assistente de cadastro

Nesse ponto, você deve pode conferir os alunos do Personal Trainer integrantes no momento. Clique am Abrir o cadastro do responsável(na cor laranja, como imagem abaixo) para irmos até o gerenciamento do convênio agora. Confira imagem abaixo:

## Ativar convênio - passo 3 - Conferir e finalizar

| Paral                                                                                                    | béns!!             |                        |                           |  |  |  |
|----------------------------------------------------------------------------------------------------|--------------------|------------------------|---------------------------|--|--|--|
| Se você chegou até aqui é porque concluiu o cadastro de um novo convênio com 1 integ<br>Verifique abaixo se está tudo certinho como você tinha imaginado! |                    |                        |                           |  |  |  |
|                                                                                                    | Cliente            | Plano                  | Último acesso             |  |  |  |
| 10                                                                                                    | Juca Agarra Tomate | MUSCULAÇÃO LIVRE ativo | nenhum registro de acesso |  |  |  |

#### Passo 9 - Abrir o cadastro do Personal e gerenciar o convênio.

Ao abrir o cadastro e rolar a tela até a seção de Planos/Convênios, você pode visualizar agora uma caixa preta que representa o cadastro de convênio do Personal Trainer. Nessa área, você possui um botão CI em preto(veja imagem abaixo) para cadastrar novos alunos integrantes, e mais a direita você tem opção Gerar cobrança(veja imagem abaixo) que serve pra gerar uma cobrança. Confirma imagem abaixo:

| ativo Co                                                                                                    | onvênio: PERSONA       | L COLABORAD                                                                                                    | OR                     |                           | Ações para o convênio 👻 🔨             |
|----------------------------------------------------------------------------------------------------|------------------------|----------------------------------------------------------------------------------------------------|------------------------|---------------------------|---------------------------------------|
| ED CI GMI DIR EX<br>Juca ga ra Pimenta é o responsável por esse convênio<br>Total de o netes Evaciastrarenovos: integrantes<br>O convênio PERSONAL COLABORADOR possul o modo de mensalidade: Valor em reais<br>único ao convênio<br>Valor único do convênio:<br>Ativos (1) |                        | Gerenciamento de Personal Culaborador ativado<br>Valor por aluno ativo: R\$ 40,00<br>Gerar cobrança<br>cobrança para<br>o personal responsáve |                        |                           |                                       |
|                                                                                                    | Cliente                |                                                                                                    | Plano                  | Último acesso             | Relação com o responsável do convênio |
| <ul><li>Inativos</li></ul>                                                                                                    | Juca Agarra Tor<br>(0) | mate                                                                                                    | MUSCULAÇÃO LIVRE ativo | nenhum registro de acesso | ALUNO PERSONAL TRAINER                |
|                                                                                                    | Cliente                | Plano                                                                                                    | Último acesso          | Relação com o re          | esponsável do convênio                |

Ao clicar em Cadastrar integrante(CI), você irá incluir um novo cliente integrante co convênio do Personal Trainer. Preencha os campos: cliente, relação do integrante com responsável, plano. Confira imagem abaixo:

| Cadastrar um novo cliente no convênio de Juca Agarra<br>Pimenta<br>I painel (em nova aba) Tajuda Hoje é dia: 20/07/16 | ×      |
|----------------------------------------------------------------------------------------------------|--------|
| Selecione o cliente para participar do convênio                                                                       |        |
| Juca Balinha                                                                                                    | x *    |
| Relação com o responsável do convênio                                                                                 |        |
| ALUNO PERSONAL TRAINER                                                                                                | x *    |
| Selecione o plano do cliente                                                                                          |        |
| MUSCULAÇÃO LIVRE (R\$ 100,00)                                                                                         | x *    |
| Cadastrar                                                                                                    | Fechar |

#### Passo 10 - Gerar cobrança do Personal Trainer

Ao clicar na opção Gerar cobrança no cadastro do convênio(caixa preta) como visto acima, nesse momento que o sistema irá abrir uma tela pra gerar uma cobrança baseado na quantidade de alunos atualmente ativos no convênio e o valor configurado no convênio naquele campo valor por integrante. Ao clicar em gerar cobrança, você irá ver qual o valor da cobrança, confira imagem abaixo:

### Gerar cobrança de Convênio com Person

🗲 🛎 voltar para a tela de Juca Agarra Pimenta

ir para o painel compacto

ATENÇÃO Você está aqui para gerar uma cobrança para o Personal Colaborador r Uma conta será criada para Juca Agarra Pimenta. Essa conta pode ser gerenciada através da seção Outros Pagamentos do cadastro de

Total de clientes ativos vinculados nesse convênio: 2 Valor por cliente ativo: R\$ 40,00 Total da cobrança: 80.0

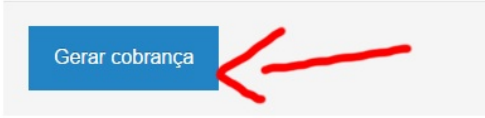

Detalhes importantes da cobrança que será gerada:

- O valor será: quantidade de integrantes ativos x valor configurado
- A cobrança cairá dentro da seção de Outros pagamentos do Personal colaborador
- Por padrão a cobrança é feita com pago = não
- A cobrança leva em consideração a quantidade de integrantes ativos naquele momento

A cobrança será gerada, como imagem abaixo:

# Listagem de pagamentos de Juca Agarra Pimenta

| Cobra                                                                                   | <b>NSAGEM</b><br>Inça foi gerada com                                                                      | n sucesso para o cliente Juca Agarra Pimenta                                                  |      |            |
|-----------------------------------------------------------------------------------------|----------------------------------------------------------------------------------------------------|-----------------------------------------------------------------------------------------------|------|------------|
| <ul> <li>← voltar pa</li> <li>→ Lançar i</li> <li>→ ocultar</li> <li>i Ações</li> </ul> | ara tela de detalhes de Juc<br>novo pagamento para Juca<br>//exibir filtros<br>para pagamentos selecionad | a Agarra Pimenta<br>a Agarra Pimenta<br>das Y 🕒 Lançar novo pagamento para Juca Agarra Piment | ta   |            |
|                                                                                         | Valor                                                                                                    | Tipo de despesa                                                                               | Pago | Data Vc.   |
|                                                                                         | 80,00                                                                                                    | Cobrança de Convênio com Personal Colaborador                                                 | Não  | 25/07/2016 |

Para acessar posteriormente a listagem de outroas cobranças do cliente, ao acessar o cadastro do Personal Trainer responsável, na área direita da tela, você pode ver essa caixa em verde(ou vermelho, se alguma estiver vencida), como imagem abaixo:

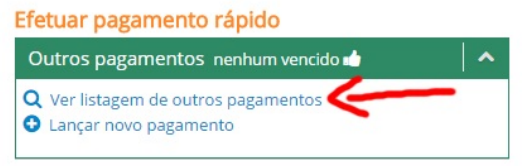

OK, nesse ponto você já sabe como gerenciar convênios com integrantes para um Personal Trainer colaborador da academia.

Em caso de dúvidas ou dificuldades, não deixe de entrar em contato om o suporte através de: e-mail: suporte@mobilemind.com.br cel: (54) 9900 8894 whatsapp: (54) 9900 8894 fixo: (54) 3013-7427